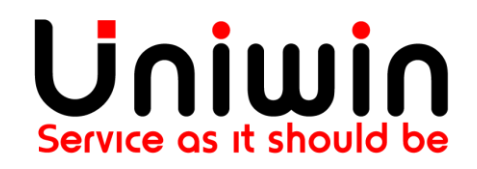

#### Contact us at: <a href="mailto:support@uniwin.se">support@uniwin.se</a>

## **WOOCOMMERCE VISMA INTEGRATION**

Last Modified: 2017-Mar-28

#### **Reading guide**

I will mark all the tabs like this: This is a tab Important marks will be highlighted in yellow text. This is important

#### WooVisma Version 1.2.7

| ntroduction:         | 2    |
|----------------------|------|
| Plugin Requirement:  | 2    |
| nstallation Steps:   | . 2  |
| Connection settings: | . 3  |
| General Settings:    | 7    |
| Prepare for sync:    | . 12 |
| Manual functions:    | 12   |
| Synced status:       | . 14 |
| Log settings:        | . 15 |

#### Introduction

WooCommerce Visma Integration (WooVisma) is a link between WooCommerce and Visma accounting system. WooVisma is a complete easy-to-use integration to synchronize your WooCommerce orders, customers and products to your Visma account. Choose to create an order or convert the order to an invoice. When a new customer purchase a product and goes through the registration and checkout process, all his customer data and order will instantly be synced to Visma. If any of his details are changed later on by himself or by admin, it will also instantly be updated in Visma.

The ORDER/INVOICE and PRODUCT sync features require a license purchase from http://onlineforce.net WooCommerce Visma integration plugin connects to license server hosted at http://onlineforce.net to check the validity of the license key you type in the settings page.

#### **Plugin Requirement**

- 1. PHP version : 5.3 or Higher, Tested upto 5.5.X
- 2. WordPress : WordPress 3.8 or higher, tested upto 4.7.3
- 3. This plugin requires the WooCommerce plugin

#### **Installation Steps**

1.Install WooVisma plugin either via the WordPress.org plugin directory, or by uploading the files to your server.

2.Activate the plugin in your WordPress admin dashboard and goto the admin panel Dashboard -> WooVisma.

| Connection Settings   | General Settings     | Manual Functions          | Synced Status | Log Settings       |                            |
|-----------------------|----------------------|---------------------------|---------------|--------------------|----------------------------|
| WooCommerce Visma Inf | egration: License Ke | ey Invalid! Get license K | ey            |                    |                            |
| Visma Access Setting  | s                    |                           |               |                    |                            |
| Https/Http            | : н                  | ттрз 💿 нттр 🔵             |               |                    |                            |
| Client ID             | : .                  | Your Visma Client ID      |               |                    |                            |
| Client Secret         | :                    | Your Visma Client Secret  |               |                    |                            |
| Registered URI        | :                    | https://your/registered/l |               |                    |                            |
|                       |                      | Save Authenticate         |               |                    |                            |
|                       |                      |                           |               |                    |                            |
| License key           |                      |                           |               |                    |                            |
| License key           | :                    |                           | (This is t    | he License key you | received from us by mail.) |
|                       |                      | Save                      |               |                    |                            |
|                       |                      |                           |               |                    |                            |
| Test Connection       |                      |                           |               |                    |                            |
| Test Connection       | :                    | Test                      |               |                    |                            |

#### Connection settings

Please fill all the below details to configure the plugin.

• HTTPS/ HTTP

If you have visma account and https domain then you can choose HTTPS radio button.

If you have visma account and http domain then you can choose HTTP radio button. (Use HTTPS only! HTTP feature is only allowed for testing and availability is not guaranteed.)

• Client ID

Provided to you by Visma upon Partner solution registration.

• Client Secret

Your client secret, provided to you by Visma upon registration of your solution.

#### Registered URI

Provided to you by Visma upon Partner solution registration. Please contact Visma if you need to change it to better suit your application.

| Settings Saved                |              |                             |                                                         |
|-------------------------------|--------------|-----------------------------|---------------------------------------------------------|
| WooCommerce Visma Integration | : License Ke | ey Invalid! Get license Key |                                                         |
| Visma Access Settings         |              |                             |                                                         |
| Https/Http                    | : H1         | ТТРS 💿 НТТР 🔵               |                                                         |
| Client ID                     | : (          |                             |                                                         |
| Client Secret                 | :            |                             |                                                         |
| Registered URI                | :            |                             |                                                         |
|                               |              | Save Authenticate           |                                                         |
|                               |              |                             |                                                         |
| License key                   |              |                             |                                                         |
| License key                   | :            |                             | (This is the License key you received from us by mail.) |
|                               |              | Save                        |                                                         |
|                               |              |                             |                                                         |
| Test Connection               |              |                             |                                                         |
| Test Connection               | :            | Test                        |                                                         |
|                               |              |                             |                                                         |

#### • License Key

# Use the License Key that you have received by mail and save. Once saved, <mark>the License key invalid message should go</mark>.

| Connection Settings  | General Settings | Manual Functions  | Synced Status | Log Settings           |                          |
|----------------------|------------------|-------------------|---------------|------------------------|--------------------------|
| Visma Access Setting | js               |                   |               |                        |                          |
| Https/Http           | : нт             | тру 💽 нттр 🔘      |               |                        |                          |
| Client ID            | 1                |                   |               |                        |                          |
| Client Secret        | i I              |                   |               |                        |                          |
| Registered URI       | p                |                   |               |                        |                          |
|                      |                  | Save Authenticate |               |                        |                          |
| License key          |                  |                   |               |                        |                          |
| License key          | :                |                   | (This is      | the License key you re | ceived from us by mail.) |
|                      |                  | Save              |               |                        |                          |
| Test Connection      |                  |                   |               |                        |                          |
| Test Connection      | :                | Test              |               |                        |                          |

• Click Authenticate, and fill your visma account credentials, and click allow. You should see Authentication success message. If the Authentication fails, then please contact Support.

| Connection Settings    | General Settings | Manual Functions         | Synced Status | Log Settings       |                              |
|------------------------|------------------|--------------------------|---------------|--------------------|------------------------------|
| Authentication Success |                  |                          |               |                    |                              |
| -                      |                  |                          |               |                    |                              |
| Visma Access Setting   | S                |                          |               |                    |                              |
| Https/Http             | : НТ             | TPS • HTTP )             |               |                    |                              |
| Client ID              | :                |                          |               |                    |                              |
| Client Secret          | : /              |                          |               |                    |                              |
| Registered URI         | :                | New York Contract of the |               |                    |                              |
|                        | -                | Save Authenticate        |               |                    |                              |
|                        |                  |                          |               |                    |                              |
| License key            |                  |                          |               |                    |                              |
| License key            | :                | -                        | (This is t    | he License key you | u received from us by mail.) |
|                        | -                | Save                     |               |                    |                              |
|                        |                  |                          |               |                    |                              |
| Test Connection        |                  |                          |               |                    |                              |
| Test Connection        | :                | Test                     |               |                    |                              |

• Finally, click the test button to confirm your settings. You should see Your Integration works fine message. If the test fails, then please check your Settings.

| Connection Settings       | General Settings | Manual Functions  | Synced Status | Log Settings       |                              |
|---------------------------|------------------|-------------------|---------------|--------------------|------------------------------|
| Your Integration Works Fi | ne               |                   |               |                    |                              |
|                           |                  |                   |               |                    |                              |
| Visma Access Settings     |                  |                   |               |                    |                              |
| Https/Http                | : НТ             | TPS • HTTP )      |               |                    |                              |
| Client ID                 | :                |                   |               |                    |                              |
| Client Secret             | :                |                   |               |                    |                              |
| Registered URI            | :                |                   |               |                    |                              |
|                           |                  | Save Authenticate |               |                    |                              |
|                           |                  |                   |               |                    |                              |
| License key               |                  |                   |               |                    |                              |
| License key               | :                |                   | (This is t    | he License key you | ı received from us by mail.) |
|                           | -                | Save              |               |                    |                              |
|                           |                  |                   |               |                    |                              |
| Test Connection           |                  |                   |               |                    |                              |
| Test Connection           | :                | Test              |               |                    |                              |

#### General Settings

1. Here you can enable automatic sync by choosing the Enabled option from automatic sync dropdown under Sync settings.

- Automatic Sync For Product If product is created in woocommerce, it will be automatically synced with Visma account.
- Automatic Sync For Customer If customer is created in woocommerce, it will be automatically synced with Visma account.
- Automatic Sync For Order If order is created in woocommerce, it will be automatically synced with Visma account.

| Connection Settings       | General Settings | Manual Functions         | Synced Status        | Log Settings                                    |                                                   |             |
|---------------------------|------------------|--------------------------|----------------------|-------------------------------------------------|---------------------------------------------------|-------------|
|                           |                  |                          |                      |                                                 |                                                   |             |
| Sync Settings             |                  |                          |                      |                                                 |                                                   |             |
| Automatic sync            | : Er             | nabled 🔻                 |                      |                                                 |                                                   |             |
| Product Prefix            | :                |                          | The tota<br>15       | l number of character                           | s in SKU with prefix should                       | not exceed  |
| Product Stock Update Only | :                |                          |                      |                                                 |                                                   |             |
| Order sync settings       |                  |                          |                      |                                                 |                                                   |             |
| Activate old orders sync  | :                | Also sync orders created | d before woovisma ii | nstallation.                                    |                                                   |             |
| On Checkout               | : C              | reate Order 🔻            |                      |                                                 |                                                   |             |
| Terms of payment          | : -              | None -                   | Y                    |                                                 |                                                   |             |
| Initiate order sync       | : В              | ased on an Event 🔹       |                      |                                                 |                                                   |             |
|                           | : •              | Checkout Order Process   | ed                   |                                                 |                                                   |             |
| Default Tax Setting       |                  |                          |                      |                                                 |                                                   |             |
| Product Tax               | : -              | None - 🔹 🔻               | (Select o<br>be chan | lefault tax settings to<br>ged if needed on the | be used for new products.<br>ight side top block) | Setting can |
|                           | s                | ave                      |                      | _                                               |                                                   |             |

2. Here you can enable product stock update only option by clicking the "Product Stock Update Only" Checkbox under Sync Settings.

3. Here you can enable "Activate old orders sync" (orders created before woovisma installation) by clicking the "Activate Old Orders Sync " Checkbox under Order Sync Settings.

4. Here you can choose create order or create invoice when checkout happens by Choosing the dropdown from On Checkout Dropdown under Order Sync Settings.

5. Here you can initiate order sync "Based on an Event" or "Based On order status" by Choosing the dropdown from Initiate Order Sync Dropdown under Order Sync Settings.

| Connection Settings       | General Settings | Manual Functions                     | Synced Status        | Log Settings                               |                                                                       |
|---------------------------|------------------|--------------------------------------|----------------------|--------------------------------------------|-----------------------------------------------------------------------|
|                           |                  |                                      |                      |                                            |                                                                       |
| Sync Settings             |                  |                                      |                      |                                            |                                                                       |
| Automatic sync            | : Ena            | bled 🔻                               |                      |                                            |                                                                       |
| Product Prefix            | :                |                                      | The tota<br>15       | l number of chara                          | cters in SKU with prefix should not exceed                            |
| Product Stock Update Only | :                |                                      |                      |                                            |                                                                       |
| Order sync settings       |                  |                                      |                      |                                            |                                                                       |
| Activate old orders sync  | : 🗌 A            | Also sync orders created             | d before woovisma ir | nstallation.                               |                                                                       |
| On Checkout               | : Crea           | ate Order 🔻                          |                      |                                            |                                                                       |
| Terms of payment          | : - No           | one -                                | ٣                    |                                            |                                                                       |
| Initiate order sync       | : Base           | ed on an Event 🔹                     | ]                    |                                            |                                                                       |
|                           | : Base           | ed on an Event<br>ed on Order status | ed                   |                                            |                                                                       |
| Default Tax Setting       |                  |                                      |                      |                                            |                                                                       |
| Product Tax               | : - No           | one - 🔻                              | (Select o<br>be chan | lefault tax settings<br>ged if needed on t | to be used for new products. Setting can<br>the right side top block) |
|                           | Sav              | e                                    |                      |                                            |                                                                       |

## 6. Here you can specify terms of payment for your invoices.

| Connection Settings       | General Settings    | Manual Functions                                                                                          | Synced Status        | Log Settings                               |                                                                      |
|---------------------------|---------------------|----------------------------------------------------------------------------------------------------|----------------------|--------------------------------------------|----------------------------------------------------------------------|
|                           |                     |                                                                                                    |                      |                                            |                                                                      |
| Sync Settings             |                     |                                                                                                    |                      |                                            |                                                                      |
| Automatic sync            | : E                 | nabled 🔻                                                                                                  |                      |                                            |                                                                      |
| Product Prefix            | :                   |                                                                                                    | The tota<br>15       | l number of chara                          | cters in SKU with prefix should not exceed                           |
| Product Stock Update Only | : 🗆                 |                                                                                                    |                      |                                            |                                                                      |
|                           |                     |                                                                                                    |                      |                                            |                                                                      |
| Order sync settings       |                     |                                                                                                    |                      |                                            |                                                                      |
| Activate old orders sync  | :                   | Also sync orders create                                                                                   | d before woovisma ii | nstallation.                               |                                                                      |
| On Checkout               | : C                 | reate Order 🔹                                                                                             |                      |                                            |                                                                      |
| Terms of payment          | : -                 | None -                                                                                                    | ×                    |                                            |                                                                      |
| Initiate order sync       | : <mark>-</mark>    | None -<br>let 10 davs                                                                                     |                      |                                            |                                                                      |
|                           | : N                 | let 14 days                                                                                               |                      |                                            |                                                                      |
|                           | N                   | let 20 days<br>let 30 days                                                                                |                      |                                            |                                                                      |
| Default Tax Setting       | N                   | let 45 days<br>let 60 days                                                                                |                      |                                            |                                                                      |
| Product Tax               | : N<br>C<br>C<br>C  | let 90 days<br>let 120 days<br>ash<br>ash on delivery<br>Inline payment Payson                            | (Select c<br>be chan | lefault tax settings<br>ged if needed on t | to be used for new products. Setting can<br>he right side top block) |
|                           | iz<br>O<br>P.<br>P. | Aume payment Netaxep<br>Zettle, Swish etc<br>Inline payment PayPal<br>ayson Invoice<br>ayson checkout 2.0 | л                    |                                            |                                                                      |

## 7. Here you can specify your Common tax value for your products.

| Connection Settings       | General Settings                                                            | Manual Functions                                                                                                    | Synced Status        | Log Settings                               |                                                                      |
|---------------------------|-----------------------------------------------------------------------------|----------------------------------------------------------------------------------------------------|----------------------|--------------------------------------------|----------------------------------------------------------------------|
|                           |                                                                             |                                                                                                    |                      |                                            |                                                                      |
| Sync Settings             |                                                                             |                                                                                                    |                      |                                            |                                                                      |
| Automatic sync            | : Er                                                                        | nabled 🔻                                                                                                    |                      |                                            |                                                                      |
| Product Prefix            | :                                                                           |                                                                                                    | The tota<br>15       | al number of charac                        | ters in SKU with prefix should not exceed                            |
| Product Stock Update Only | :                                                                           |                                                                                                    |                      |                                            |                                                                      |
| Order sync settings       |                                                                             |                                                                                                    |                      |                                            |                                                                      |
| Activate old orders sync  | :                                                                           | Also sync orders created                                                                                                    | d before woovisma ii | nstallation.                               |                                                                      |
| On Checkout               | : C                                                                         | reate Order 🔹                                                                                                    |                      |                                            |                                                                      |
| Terms of payment          | : -                                                                         | None -                                                                                                    | Ŧ                    |                                            |                                                                      |
| Initiate order sync       | : Ва                                                                        | ased on an Event                                                                                                    |                      |                                            |                                                                      |
|                           | : •                                                                         | Checkout Order Process                                                                                                    | sed                  |                                            |                                                                      |
| Default Tax Setting       |                                                                             |                                                                                                    |                      |                                            |                                                                      |
| Product Tax               | : -<br>Tj<br>Tj<br>Es<br>V3<br>V3<br>V3<br>Tj<br>V3<br>Tj<br>V3<br>Tj<br>Es | None -<br>None -<br>äinster 12% moms<br>äinster 6% moms<br>kpeditionsavgift 12%<br>aror 12% moms<br>aror 25% moms<br>aror 0% moms<br>jänster 25% moms<br>aror 6% moms<br>äinster 0% moms<br>kpeditionsavgift 25% | (Select o            | default tax settings<br>ged if needed on t | to be used for new products. Setting can<br>he right side top block) |

8. If you want to specify different tax for a particular product, Goto product and click edit, here you can see "Visma Product Tax Rate" Dropdown on top right corner.

| 2 Dashboard              | Edit Product Add Product                                                         | Screen Options 🔻 Help 🔻                 |
|--------------------------|----------------------------------------------------------------------------------|-----------------------------------------|
| 📌 Posts                  | Product updated. View Product                                                    | 0                                       |
| 9 Media                  |                                                                                  |                                         |
| Pages                    | Product03080321                                                                  | Visma Product Tax Rate                  |
| Comments                 | Permalink: https://woovisma.uniwin.eu/?product=product03080321 Change Permalinks | Tjänster 6% moms                        |
| wooCommerce              | 91 Add Media                                                                     |                                         |
| 뎢 Products               |                                                                                  | Publish 🔺                               |
| Products                 |                                                                                  | Preview Changes                         |
| Add Product              |                                                                                  | Status: Published Edit                  |
| Categories               |                                                                                  | Visibility: Public Edit                 |
| Tags<br>Shipping Classes |                                                                                  | m Published on: Mar 8, 2016 @ 09:20     |
| Attributes               |                                                                                  | Edit                                    |
|                          |                                                                                  | Catalog visibility: Catalog/search Edit |
| 🔊 Appearance             |                                                                                  | Copy to a new draft                     |
| 😰 Plugins 📀              |                                                                                  | Move to Trash Update                    |
| 👗 Users                  |                                                                                  |                                         |
| 🖋 Tools                  |                                                                                  | Product Categories                      |
| Settings                 | Word count: 0 Last edited by admin on March 8, 2016 at 9:22 am                   | All Product Categories Most Used        |
| 🌞 WooVisma               | Product Data — Simple product v Virtual: Downloadable:                           |                                         |

#### **Prepare for sync**

For the sync to take place properly, all necessary attributes needs to be set. This applies for the manual sync as well as for the automatic sync. Here are the check lists:

Product Sync: All main products and variable products must have a valid and unique SKU (varunummar). If valid SKU is missing, the product id is considered as SKU.

Customer Sync: All customers must have a unique email address. Customers a mapped with their email addresses. Beside that all customer's needs to have a Billing details filled in.

Order/Invoice Sync: Products and Customers must be synced before order/Invoice can be synced.

#### Manual functions

1.Run Product Sync WooCommerce → Visma to sync all your WooCommerce products to visma account.

2.Run Product Sync Visma  $\rightarrow$  WooCommerce to sync all your Visma products to WooCommerce.

3.Run Customer Sync WooCommerce → Visma to sync all your WooCommerce Customers to visma account. All customers must have a unique email address.

4.Run Customer Sync Visma  $\rightarrow$  WooCommerce to sync all your Visma Customer to WooCommerce. All customers must have a unique email address.

5. Run Order Sync WooCommerce  $\rightarrow$  Visma to sync all your WooCommerce Orders to visma account.

6.Run Order Sync Visma  $\rightarrow$  WooCommerce to sync all your Visma Orders to WooCommerce.

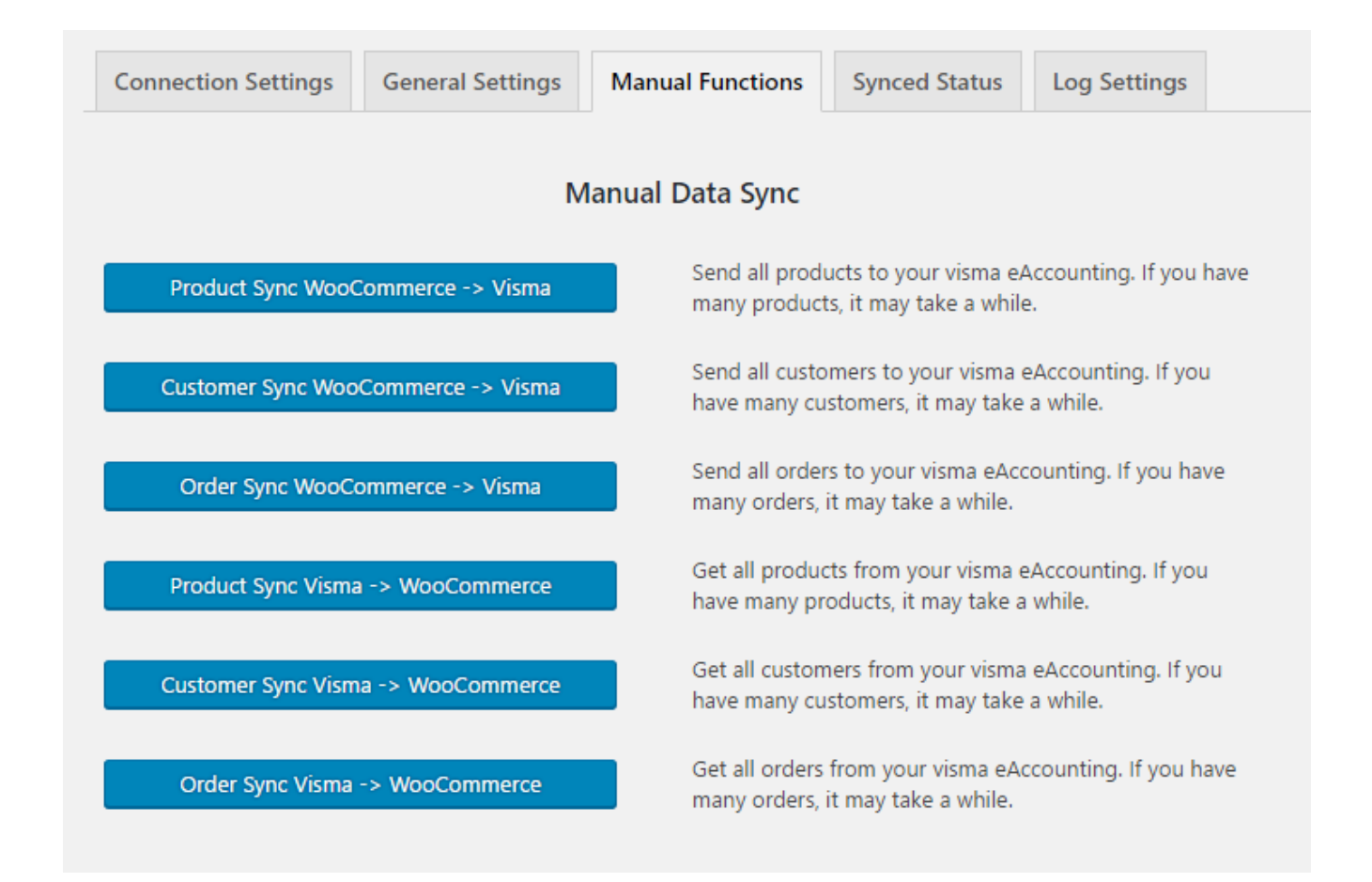

# Synced status

Here you can see synced record details and not synced record details for Product, Customer, Order. You can sync the Unsynced records by clicking Sync.

| Connection Settings      | General Settings Manual Functions S | Synced Status Log Settings |
|--------------------------|-------------------------------------|----------------------------|
| Choose V OSynced         | Not Synced Show                     |                            |
|                          |                                     |                            |
| Connection Settings      | General Settings Manual Functions   | Synced Status Log Settings |
| Product    Synced        | Not Synced Show                     |                            |
|                          | Not Synced Produc                   | cts                        |
| Name                     | SKU                                 | Sync                       |
| Prod1703221543           | Prod1703221543                      | Sync                       |
| Prod1703221532           | SKU1703221532                       | Sync                       |
| prod210320171256         |                                     | Sync                       |
| prod210320171230         |                                     | Sync                       |
| prod200320171124         |                                     | Sync                       |
| prod180320171228         |                                     | Sync                       |
| prod180320171143         |                                     | Sync                       |
| Prod180320171135         | 3258                                | Sync                       |
| prod030620170119         | 2863                                | Sync                       |
| prod5                    | prod5                               | Sync                       |
| Sync Checked Prev 1 of 8 | Next                                |                            |

# Log settings

Choose Enabled option from the log dropdown and click Save.

| Connection Settings | General Settings | Manual Functions | Synced Status | Log Settings |
|---------------------|------------------|------------------|---------------|--------------|
|                     |                  |                  |               |              |
| Log Settings        |                  |                  |               |              |
| Log                 | : Fr             | nabled V         |               |              |
| 9                   | · · ·            | ave              |               |              |
|                     |                  |                  |               |              |

The log will be generated in /wp-content/plugins/woovisma/woovisma.html. You can view your log through browser.

| https:// | /wp-content/plugins/woovisma/woovisma.html |
|----------|--------------------------------------------|
| http://  | /wp-content/plugins/woovisma/woovisma.html |